## How to Create a Multilingual News Article

News application admins can add/edit language versions of the same article using the News application in Claromentis.

The same principle can be applied in our Knowledge Base application.

The below steps are outlined in the video above.

### Creating news articles in several languages

1. Start by creating a news article using + Add news.

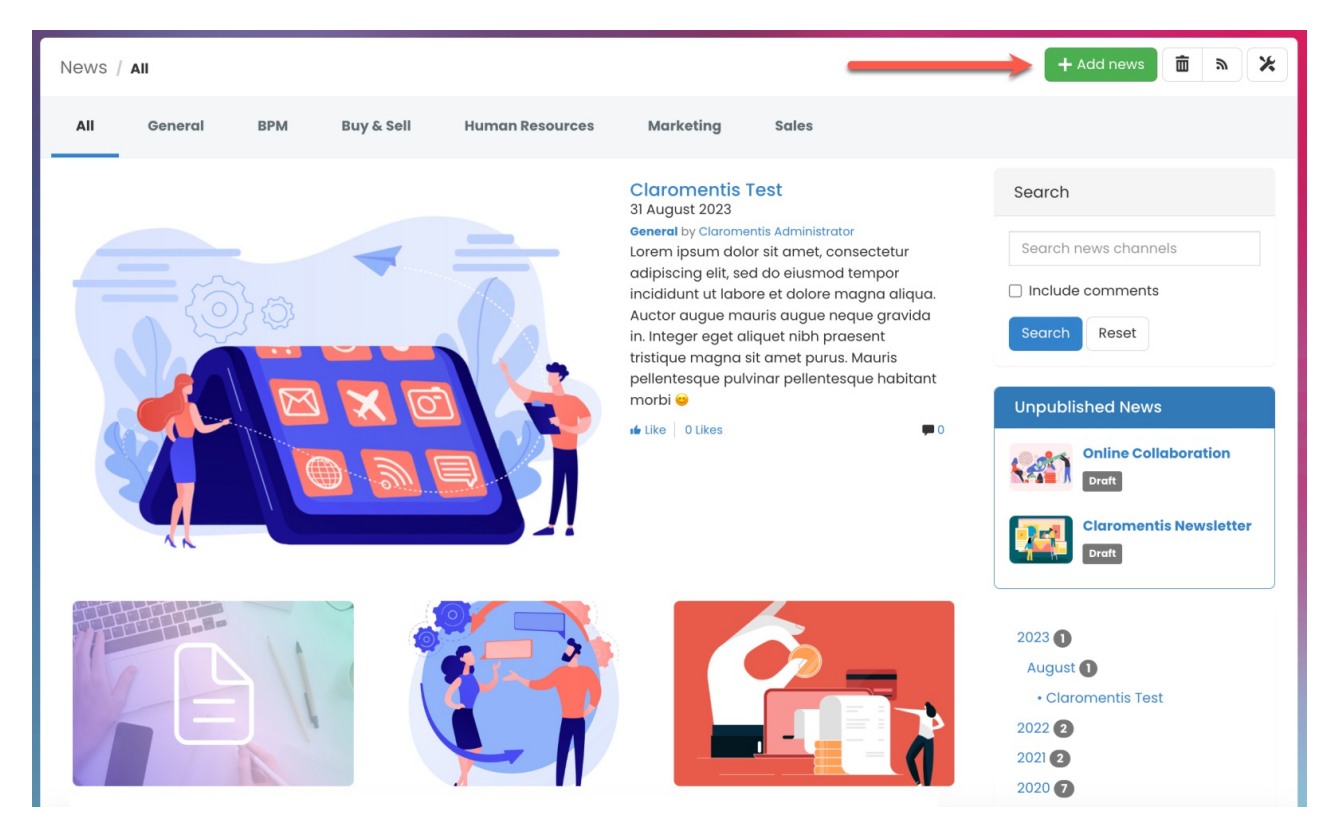

**Reminder:** If you do not see the option to create a news article, it is likely you do not have permission to do so. Please reach out to your internal News application admin for assistance.

2. Set the Default Language for the article.

Click the Language field to view a list of available languages.

| News / Add News Article  |                                                                                                    | + Add news |          |
|--------------------------|----------------------------------------------------------------------------------------------------|------------|----------|
| 🗑 Article details 🛛 🚥 Me | tadata ≣Additional options * All                                                                                                    |            |          |
| Channel                  | General ~                                                                                                    |            |          |
| Language                 | St English                                                                                                    |            |          |
| Title                    | <b>`</b>                                                                                                    |            |          |
| Tags                     | •                                                                                                    |            |          |
|                          | popular tags: intranet, claromentis, microsoit, excel, social                                                                                                    |            |          |
| Short Summary            | ≞ B I U ∓ X <sub>2</sub> X <sup>3</sup> EMAIL CO                                                                                                    |            | [SOURCE] |
|                          |                                                                                                    |            |          |
|                          | The summary will be displayed at the top of the article, article preview and Pages component                                                                                                    |            |          |
| Content                  | <ul> <li>◎ Source   Q ●   D × </li> <li>○ 箇 団 値   &lt; &gt; Q % ∞ </li> <li>○ ■ </li> <li>○ ■ </li> <li>○ ■ </li> <li>○ □ </li> <li>○ □ </li> <li< th=""><th>j≡ (®)</th><th></th></li<></ul> | j≡ (®)     |          |

### 3. Fill in the rest of the article information and click **Submit news** to publish.

| Content  | Content            Source                                                                                                    |   |  |  |  |  |
|----------|----------------------------------------------------------------------------------------------------|---|--|--|--|--|
| Link     | body p http://                                                                                                    | 4 |  |  |  |  |
| Comments | For external Links include the whole path. E.g. https://www.claromentis.com. For internal links use a relative path E.g. /intranet/gallery <ul> <li>Enable</li> <li>Disable</li> </ul> Submit news Save as draft | / |  |  |  |  |

For more information on creating news articles, check out our guide Creating news articles.

4. Once you have created a piece of news, you can add more languages by clicking on the 'Edit' button:

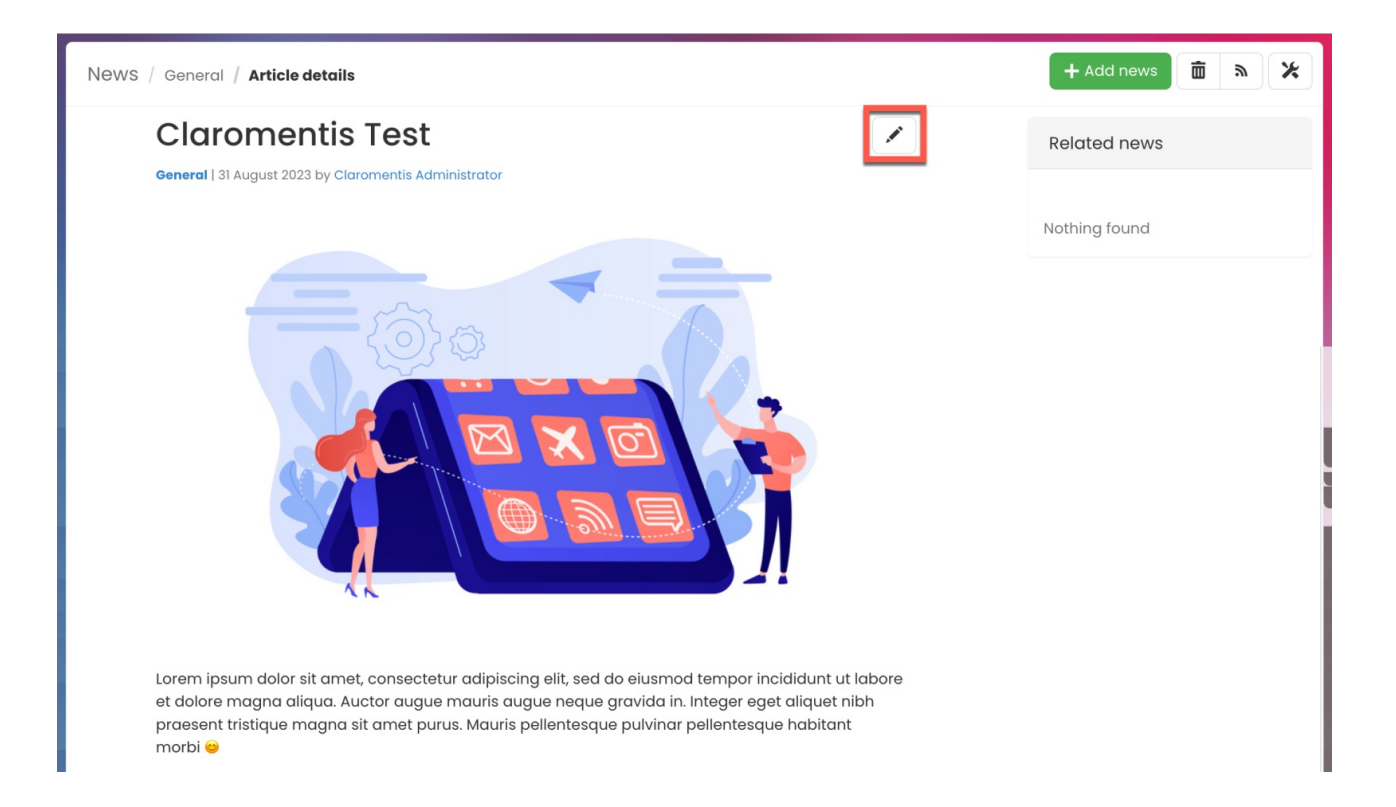

#### 5. Select the Language drop-down again to choose the language you wish to create and click Add.

| EWS / Article details / EC | dit News                               |                         | + Add news 🛅 🔉 |
|----------------------------|----------------------------------------|-------------------------|----------------|
| 🖪 Article details 🛛 ••• Me | tadata 🛛 🗮 Additional options          | <b>∗</b> All            |                |
| Channel                    | General                                | ~                       |                |
| Language                   | English                                | options                 |                |
| Title                      | English (default)                      | -                       |                |
| Tags                       | Add                                    |                         |                |
|                            |                                        | Delete image            |                |
| Short Summary              | ≞ B <i>I</i> <u>U</u> ∓ X <sub>2</sub> | X <sup>2</sup> EMAIL GĐ | [SOURC         |

6. Begin manually translating the content of your news article.

The title and content of the news from the main language will be copied to represent a new language (i.e. French version).

| Short Summary    | B I U + X <sub>2</sub> X EMAIL G                                                                                                    |
|------------------|----------------------------------------------------------------------------------------------------|
|                  | Felis donec et adio pellentesque. Tortor at risus viverra adipiscing at in. Nunc sed velit dignissim sodales. Varius duis at consectetur lorem. Sit<br>amet aliquam id diam maecenas ultricies mi eget. Morbi tristique senectus et netus et. Nullam ac tortor vitae purus faucibus ornare<br>suspendisse. Sed viverra tellus in hac habitasse platea. Porttitor lacus luctus accumsan tortor posuere ac. Integer eget aliquet nibh praesent<br>tristique magna sit amet purus. Mauris pellentesque pulvinar pellentesque habitant morbi. 😁                                                                                                    |
|                  | The summary will be displayed at the top of the article, article preview and Pages component                                                                                                    |
| Content          | © Source   Q 👼   D 🐰 ि 🛅 🛱   ← ≁ Q ს₃ 🚥 👳 🏴                                                                                                    |
|                  | B I U S X, X' I, II II II II II II II II II II II II                                                                                                    |
|                  | Styles - Normal - Font - Font Size - A - 🔯 🛄                                                                                                    |
|                  |                                                                                                    |
|                  | Lacus suspendisse taucibus interdum posuere. Ultrices vitae auctor eu augue ut lectus arcu bibendum. Faucibus et molestie ac feugiat sed lectus vestibulum<br>mattis. Amet tellus cras adipiscing enim eu turpis. Ultricies tristique nulla aliquet enim tortor at auctor. Tellus in hac habitasse platea dictumst vestibulum<br>rhoncus. Ipsum suspendisse ultrices gravida dictum fusce ut placerat orci. Non diam phasellus vestibulum lorem sed risus. Adipiscing tristique risus nec<br>feugiat.                                                                                                    |
|                  | Lacus suspendisse faucitus interdum posuere. Ultrices vitae auctor eu augue ut lectus arcu bibendum. Faucitus et molestie ac feugiat sed lectus vestibulum mattis. Amet tellus cras adipiscing enim eu turpis. Ultricies tristique nulla aliquet enim tortor at auctor. Tellus in hac habitasse platea dictumst vestibulum rhoncus. Ipsum suspendisse ultrices gravida dictum fusce ut placerat orci. Non diam phasellus vestibulum lorem sed risus. Adipiscing tristique risus nec feugiat.<br>Felis donec et odio pellentesque. Tortor at risus viverra adipiscing at in. Nunc sed velit dignissim sodales. Varius duis at consectetur lorem. Sit amet aliquam                                                                                                    |
|                  | Lacus suspendisse taucibus interdum posuere. Ultrices vitae auctor eu augue ut lectus arcu bibendum. Faucibus et molestie ac feugiat sed lectus vestibulum<br>mattis. Amet tellus cras adipiscing enim eu turpis. Ultricies tristique nulla aliquet enim tortor at auctor. Tellus in hac habitasse platea dictumst vestibulum<br>rhoncus. Ipsum suspendisse ultrices gravida dictum fusce ut placerat orci. Non diam phasellus vestibulum lorem sed risus. Adipiscing tristique risus nec<br>feugiat.<br>Felis donec et odio pellentesque. Tortor at risus viverra adipiscing at in. Nunc sed velit dignissim sodales. Varius duis at consectetur lorem. Sit amet aliquam<br>body p                                                                                                    |
| Link             | Lacus suspendisse taucibus interdum posuere. Ultrices vitae auctor eu augue ut lectus arcu bibendum. Faucibus et molestie ac feugiat sed lectus vestibulum mattis. Amet tellus cras adipiscing enim eu turpis. Ultricies tristique nulla aliquet enim tortor at auctor. Tellus in hac habitasse platea dictumst vestibulum mattis. Amet tellus cras adipiscing enim eu turpis. Ultricies tristique nulla aliquet enim tortor at auctor. Tellus in hac habitasse platea dictumst vestibulum montos. Ipsum suspendisse ultrices gravida dictum fusce ut placerat orci. Non diam phasellus vestibulum lorem sed risus. Adipiscing tristique risus nec feugiat. Felis donec et odio pellentesque. Tortor at risus viverra adipiscing at in. Nunc sed velit dignissim sodales. Varius duis at consectetur lorem. Sit amet aliquam bedy p                                     |
| Link             | Lacus suspendisse faucibus interdum posuere. Ultrices vitae auctor eu augue ut lectus arcu bibendum. Faucibus et molestie ac feugiat sed lectus vestibulum mattis. Amet tellus cras adipiscing enim eu turpis. Ultricies tristique nulla aliquet enim tortor at auctor. Tellus in hac habitasse platea dictumst vestibulum rhoncus. Ipsum suspendisse ultrices gravida dictum fusce ut placerat orci. Non diam phasellus vestibulum lorem sed risus. Adipiscing tristique risus nec feugiat. Felis donec et odio pellentesque. Tortor at risus viverra adipiscing at in. Nunc sed velit dignissim sodales. Varius duis at consectetur lorem. Sit amet aliquam body p    http://   For external Links include the whole path. E.g. https://www.claromentis.com. For internal links use a relative path E.g. /intranet/gallery/                                           |
| Link             | Lacus suspendisse faucitus interdum posuere. Ultrices vitae auctor eu augue ut lectus arcu bibendum. Faucitus et molestie ac feugiat sed lectus vestibulum mattis. Amet tellus cras adipiscing enim eu turpis. Ultricies tristique nulla aliquet enim tortor at auctor. Tellus in hac habitasse platea dictumst vestibulum rhoncus. Ipsum suspendisse ultrices gravida dictum fusce ut placerat orci. Non diam phasellus vestibulum lorem sed risus. Adipiscing tristique risus nec feugiat. Felis donec et odio pellentesque. Tortor at risus viverra adipiscing at in. Nunc sed velit dignissim sodales. Varius duis at consectetur lorem. Sit amet aliquam body p    http://   For external Links include the whole path. E.g. https://www.claromentis.com. For internal links use a relative path E.g. /intranet/gallery/                                           |
| Link<br>Comments | Lacus suspendisse faucitus interdum posuere. Ultrices vitae auctor eu augue ut lectus arcu bibendum. Faucitus et molestie ac feugiat sed lectus vestibulum mattis. Amet tellus cras adipiscing enim eu turpis. Ultricies tristique nulla aliquet enim tortor at auctor. Tellus in hac habitasse platea dictumst vestibulum rhoncus. Ipsum suspendisse ultrices gravida dictum fusce ut placerat orci. Non diam phasellus vestibulum lorem sed risus. Adipiscing tristique risus nec feugiat. Felis donec et odio pellentesque. Tortor at risus viverra adipiscing at in. Nunc sed velit dignissim sodales. Varius duis at consectetur lorem. Sit amet aliquam body p    http://   For external Links include the whole path. E.g. https://www.claromentis.com. For internal links use a relative path E.g. /intranet/gallery/                                           |
| Link<br>Comments | Lacus suspendisse faucitus interdum posuere. Ultrices vitae auctor eu augue ut lectus arcu biendum. Faucitus et molestie ac feugiat sed lectus vestibulum mattis. Amet tellus cras adipiscing enim eu turpis. Ultricies tristique nulla aliquet enim tortor at auctor. Tellus in hac habitasse platea dictumst vestibulum rhoncus. Ipsum suspendisse ultrices gravida dictum fusce ut placerat orci. Non diam phasellus vestibulum lorem sed risus. Adipiscing tristique risus nec feugiat. Felis donec et odio pellentesque. Tortor at risus viverra adipiscing at in. Nunc sed velit dignissim sodales. Varius duis at consectetur lorem. Sit amet aliquam body p    http://   For external Links include the whole path. E.g. https://www.claromentis.com. For internal links use a relative path E.g. /intranet/gallery/            Submit   Save as draft   Delete |

**Please note:** Adding a language does not automatically translate the contents of your article. This will be done manually by the author/editor.

7. Again, Submit news to publish the news article.

| Content       | Source $\mathbb{Q}$ $\mathbb{Q}$ |
|---------------|----------------------------------------------------------------------------------------------------|
| Link          | body p a a a a a a a a a a a a a a a a a a                                                                                                    |
|               | For external Links include the whole path. E.g. https://www.claromentis.com. For internal links use a relative path E.g. /intranet/gallery/                                                                                                    |
| Comments      | Enable     Disable                                                                                                    |
| $\rightarrow$ | Submit news Save as draft                                                                                                    |

Additional languages can be added using the method above.

8. Once published, users can switch the language of the article by using any of the available Flag icons.

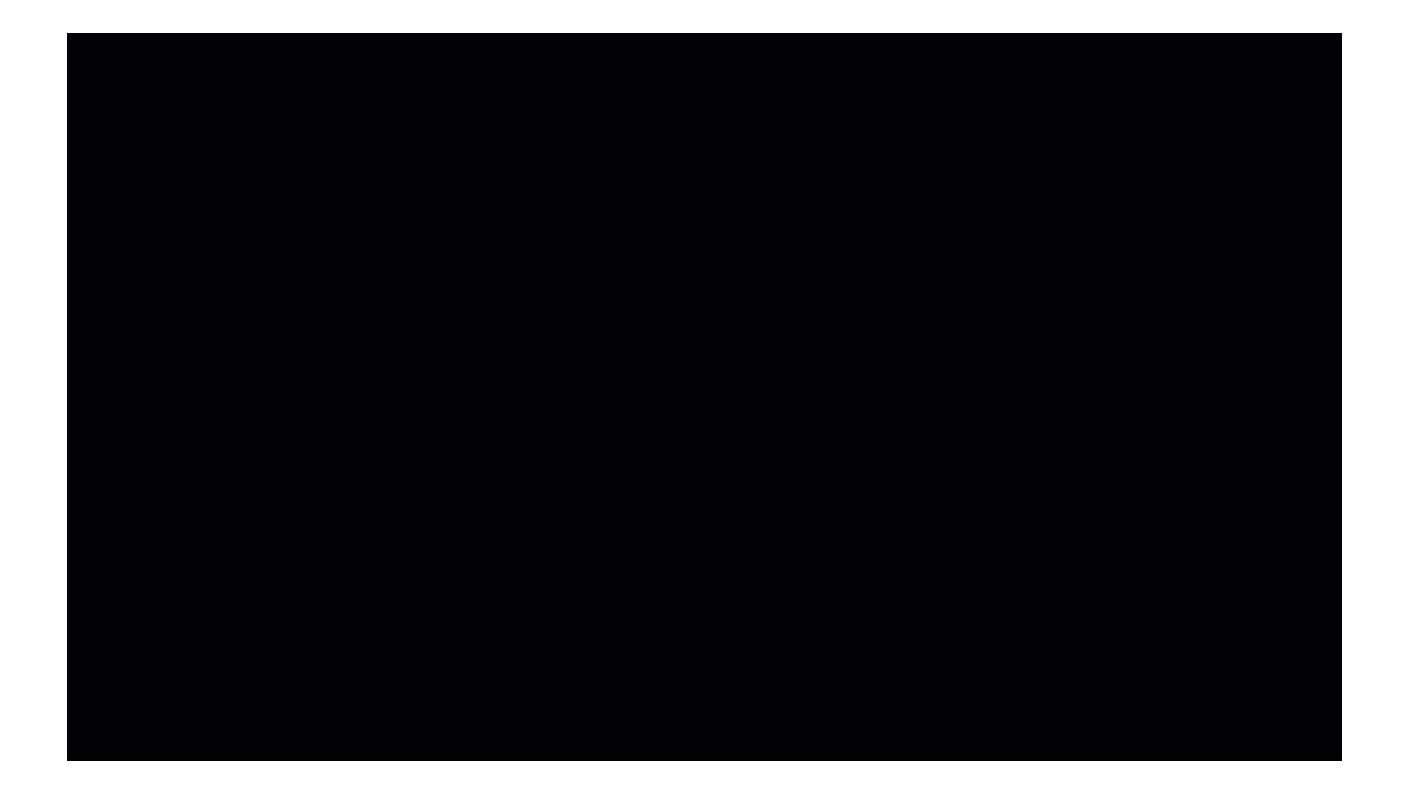

# Default language of news article

You can change the default language of your news article.

1. Select **Options** next to the Language field.

| News / Article details / Ea | dit News                                                           |                                                                                                    | + Add news 💼 🔊 🗶                  |
|-----------------------------|--------------------------------------------------------------------|----------------------------------------------------------------------------------------------------|-----------------------------------|
| 🖩 Article details 🛛 ••• Me  | atadata 🛛 🗮 Additional options                                     | * All                                                                                                    |                                   |
| Channel                     | General                                                            | ~                                                                                                    |                                   |
| Language                    | English                                                            | options                                                                                                    |                                   |
| Title                       | Claromentis Test                                                   |                                                                                                    |                                   |
| Tags                        | •                                                                  |                                                                                                    |                                   |
|                             | popular tags: intranet, claroment                                  | is, microsoft, excel, social  Change image  Delete image                                                                                       |                                   |
| Short Summary               | $\blacksquare$ B I <u>U</u> $\mp$ X <sub>2</sub> X <sup>2</sup>    | EMAIL GO                                                                                                    | [SOURCE]                          |
|                             | Lorem ipsum dolor sit amet, cons<br>mauris augue neque gravida in. | sectetur adipiscing elit, sed do eiusmod tempor incididunt ut labore et<br>Integer eget aliquet nibh praesent tristique magna sit amet purus 😁 | dolore magna aliqua. Auctor augue |

2. Select the language you wish to set as the default language.

| News / Article details / Ec | dit News + A                                                                                  | Add news | Ē | <b>»</b> | *  |
|-----------------------------|-----------------------------------------------------------------------------------------------|----------|---|----------|----|
| 🖪 Article details 🛛 🚥 Met   | tadata                                                                                        |          |   |          |    |
| Channel                     | General ~                                                                                     |          |   |          |    |
| Language                    | English options                                                                               |          |   |          |    |
|                             | Set current content to All languages V                                                        |          |   |          |    |
| Title                       | Claromentis Test                                                                              |          |   |          |    |
| Tags                        | •                                                                                             |          |   |          |    |
|                             | popular tags: intranet, claromentis, microsoft, excel, social<br>Change image<br>Delete image |          |   |          |    |
| Short Summary               | $\stackrel{\text{\tiny def}}{=}$ B $I$ $\underline{U}$ $\underline{T}$ $X_2$ $X^2$ email G-D  |          | 1 | [SOURC   | E] |

**Reminder:** Depending on the user's language settings, for instance 'French', news articles will display in the language accordingly by default (if available). The user can switch and view the content in another available language if they wish.

For more information on setting language settings, check out our guide on People: My Settings.

Created on 25 January 2021 by Hannah Door. Last modified on 1 December 2023 Tags: article, language, news